## 【城東高校】一斉メール配信システムsigfy(シグフィー)登録方法のご案内

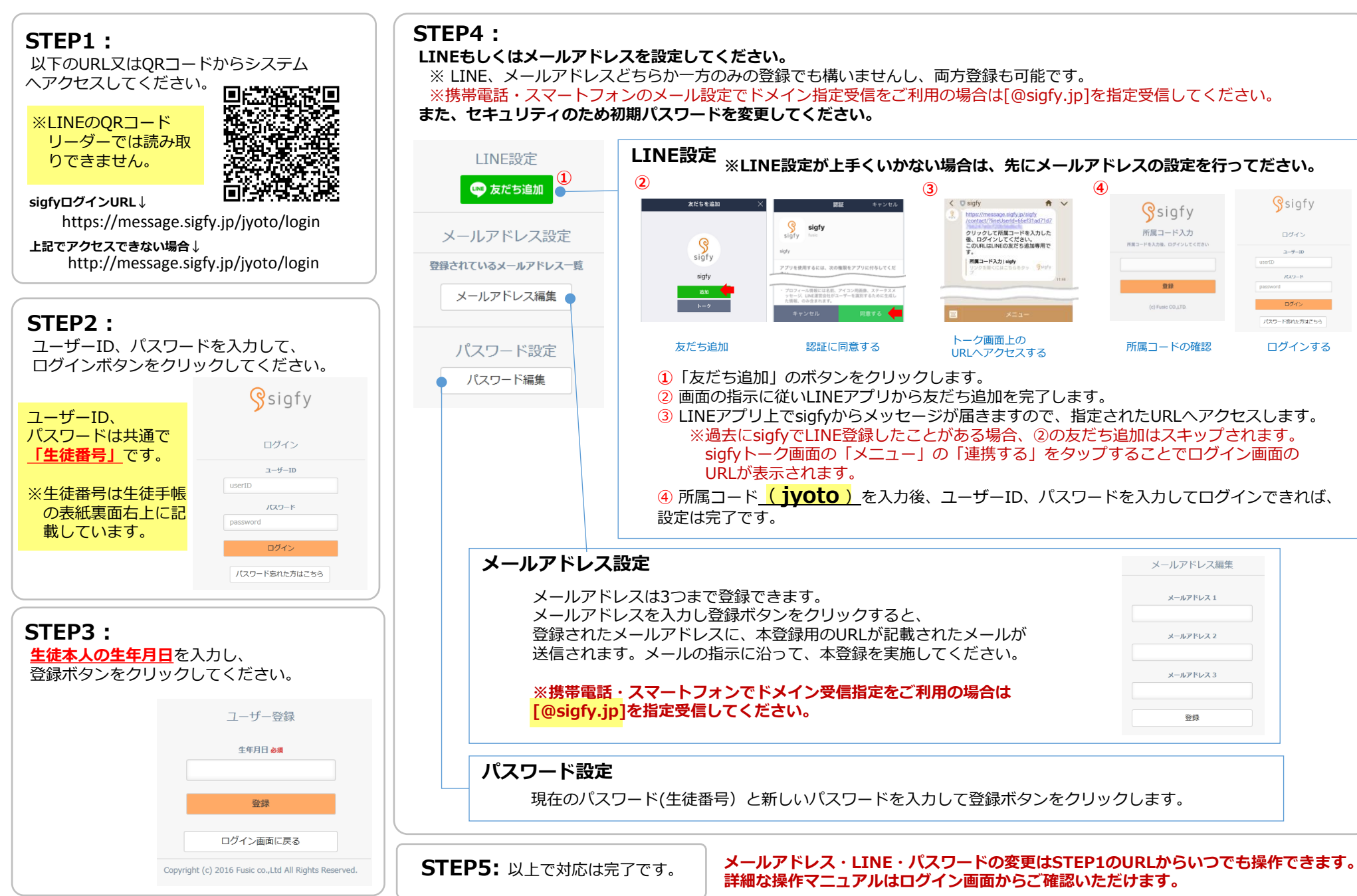